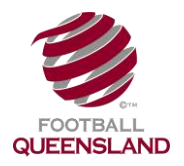

The following Steps need to be followed to correctly set up Club Player Registration Fee Packages for the 2016 Outdoor season.

#### Step 1 - Check That Age Groups Are Still Applicable For the Coming Season

- Age groups are an important component within the MyFootballClub system. They determine which registration packages players/coaches/volunteers see when they register.
- Care should be taken when setting up age groups. We strongly recommend that you follow the age groups setup within your Zone's or Club fee structure e.g.:

| Fee Segment         | Minimum Age | Maximum Age |
|---------------------|-------------|-------------|
| Squirts             | 2           | 5           |
| Miniroos            | 5           | 11          |
| Juniors             | 11          | 18          |
| Seniors             | 16          | 99          |
| Coaches /Volunteers | 16          | 99          |
| Over 35's           | 34          | 99          |
| In-House Referees   | 14          | 99          |

- Age groups will carry over from the previous season however it is worth reviewing them to ensure that the **Age Groups match your Zone or Clubs fee structure** (e.g. If you charge one fee for 6-11 Year Olds and a different fee for 12-18 Year Olds, set up 2 age groups to match. This makes managing your fee packages easier).
- The age groups used in previous seasons cannot be deleted for audit reasons but they aren't displayed anywhere in the system so you can have two very similar if you want to change your approach from previous seasons. It is recommended any you are not using be renamed as *-old* or something similar so you can tell which are in use (e.g. **Squirts old**).
- For more tips on Age Groups see : http://www.myfootballclub.com.au/fileadmin/user\_upload/Setting\_Up\_Age\_Groups\_.pdf

### Step 2 - Fee Package Set Up

- 1. From the main menu of MyFootballClub, click on the Fees And Packages button.
- 2. Click on the Add New button.
- 3. Set up the required fee. The way Fee Packages are set up varies depending on the Competition (e.g. Outdoor, Social or Futsal) and Participant Role (i.e. Player, Coach, and Volunteer). Each variation will be shown below:

#### **Outdoor Player Fees**

NOTE: Squirts are NOT an Outdoor fee. Please go to the Squirts Fee How To Guides to set up a Squirts Fee.

a) Select the Football Type as Outdoor and the season as 2016 Outdoor

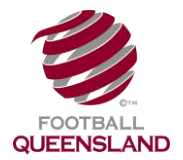

| * Fee Name            | * Season                                                                                                    | * Valid From Valid To Max Players                                |
|-----------------------|----------------------------------------------------------------------------------------------------|------------------------------------------------------------------|
|                       |                                                                                                    | ▼ dd/mm/yyyy dd/mm/yyyy                                          |
| Туре                  | 2016 Outdoor                                                                                                    | Football Type Player Status                                      |
| Player                | ▼ 2015 Outdoor                                                                                                    | Outdoor 🔻 Amateur 🔻                                              |
| Age Group<br>Club Fee | 2014 Outdoor<br>2013 Outdoor<br>2012 Outdoor<br>2011 Outdoor<br>2010 Outdoor<br>2009 Outdoor<br>2008 Outdoor<br>2007 Outdoor | Gender  Available to Member Bodies  Male Available A Add On Jame |
|                       |                                                                                                    | Available to Online Self Registration                            |
|                       |                                                                                                    | Available to Unline Self Registration                            |
| Exit                  | Delete                                                                                                    | Satur Dackage Satur                                              |

b) Select the Age Group for the fee you are entering (i.e. the applicable Age Group set up in Step 1). **NOTE**: an Age Group MUST be chosen or the fee will not display during registration.

| * Fee Name                                                                                                    | * Season                                                                                                    | * Valid From                                                     | Valid To Max Players                                             |
|----------------------------------------------------------------------------------------------------|----------------------------------------------------------------------------------------------------|------------------------------------------------------------------|------------------------------------------------------------------|
|                                                                                                    | 2016 Outdoor                                                                                                    | ▼ 01/01/2016                                                     | 31/12/2016                                                       |
| Туре                                                                                                    | FFA Classification                                                                                                    | Football Type                                                    | Player Status                                                    |
| Player                                                                                                    | <ul> <li>Registration</li> </ul>                                                                                                    | Outdoor                                                          | Amateur 🔻                                                        |
| Juniors - Min Age: 4 -                                                                                                    | Max Age : 18                                                                                                    |                                                                  |                                                                  |
| Juniors - Min Age: 4 -                                                                                                    | Max Age : 18                                                                                                    |                                                                  |                                                                  |
| Seniors - Min Age: 15<br>Professionals - Min Ag<br>14/15 Girls - Min Age<br>Squirts - Min Age: 2 -<br>Social Out of Season | -Max Age: 99<br>Je:15 - Max Age: 99<br>12 - Max Age - 15 - Min Age: 14 - 1<br>Max Age:5<br>- Min Age:3 - Max Age:80<br>Min Age:4 - Max Age:90 | vailable to<br>Max Age : 15 <sup>ake</sup> Availa<br>vailable to | Member Bodies<br>Ible As Add On Item<br>Online Self Registration |
| NPL Senior Women -<br>NPL Senior Men - Mir<br>Masters Football - Mir<br>All Ages - Min Age: 2<br>Over 35's - Min Age:      | Min Age: 15 - Max Age: 99<br>Age: 16 - Max Age: 99<br>1 Age: 29 - Max Age: 99<br>Max Age: 99<br>34 - Max Age: 99                              | Se                                                               | etup Package Save                                                |

c) Select the applicable Gender. **NOTE**: a gender MUST be chosen or the fee will not display during registration.

| * Fee Name                       | * Season                         | * Valid From Valid                                 | To Max Players                       |
|----------------------------------|----------------------------------|----------------------------------------------------|--------------------------------------|
|                                  | 2016 Outdoor                     | ▼ 01/01/2016 31/12/20                              | 16                                   |
| Туре                             | FFA Classification               | Football Type Playe                                | r Status                             |
| Player                           | <ul> <li>Registration</li> </ul> | ▼ Outdoor ▼ Amate                                  | ur 🔻                                 |
| Juniors - Min Age: 4<br>Club Fee | Max Age : 18                     | Male<br>Female<br>Miced<br>Available to Online Sel | odies<br>I On Item<br>f Registration |
| Exit                             | Delete                           | Setup Packag                                       | e Save                               |

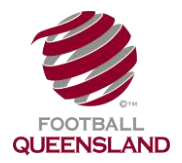

d) Select the fee Type as **Player** 

| Fee Name                       | * Season                         | * Valid From                                       | Valid To                                                   | Max Players |
|--------------------------------|----------------------------------|----------------------------------------------------|------------------------------------------------------------|-------------|
| Junior Fee                     | 2016 Outdoor                     | ▼ 01/01/2016                                       | 31/12/2016                                                 |             |
| Гуре                           | FFA Classification               | Football Type                                      | Player Status                                              |             |
| Player                         | <ul> <li>Registration</li> </ul> | Outdoor                                            | Amateur                                                    | •           |
| Coacii<br>Volunteer<br>Referee | : 18                             | Gender<br>▼ Mixed ▼                                |                                                            |             |
| Club Fee                       |                                  | Available to l<br>Make Available<br>Available to ( | Member Bodies<br>ble As Add On Iten<br>Online Self Registr | n<br>ation  |
| Exit                           | Delete                           | Set                                                | tup Package                                                | Save        |

e) Add in your **Club Fee** (i.e. this is the fee <u>you as a club have decided to charge</u> and does not include the FFA, Football Queensland, Zone and Competition Fees).

| * Fee Name           |               | * Season           | * Valid From                                                             | Valid To                                                              | Max Players |
|----------------------|---------------|--------------------|--------------------------------------------------------------------------|-----------------------------------------------------------------------|-------------|
| Junior Fee           |               | 2016 Outdoor       | ▼ 01/01/2016                                                             | 31/12/2016                                                            |             |
| Туре                 |               | FFA Classification | Football Type                                                            | e Player Status                                                       |             |
| Player               | ۲             | Registration       | ▼ Outdoor                                                                | ▼ Amateur                                                             | ٣           |
| Age Group            |               |                    | Gender                                                                   |                                                                       |             |
| Juniors - Min Age: 4 | 4 - Max Age : | 18                 | <ul> <li>Mixed</li> </ul>                                                | •                                                                     |             |
| Club Fee<br>100.00   |               |                    | <ul> <li>Available</li> <li>Make Available</li> <li>Available</li> </ul> | to Member Bodies<br>ailable As Add On Item<br>to Online Self Registra | tion        |
| Exit                 | Delete        |                    |                                                                          | Setup Package                                                         | Save        |

- f) Click the Setup Package button
- g) Select the applicable Yellow FFA Fee for the package you are creating (e.g. *FFA Senior NRF 2016* for a Senior Player Fee)

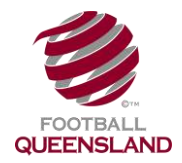

#### Select Fees to include in Package

| Name                          | Price (ir<br>GST) | nc Issued By                     | Туре   | Football<br>Type | Age Group              | Gender | Valid<br>From | Valid To  |
|-------------------------------|-------------------|----------------------------------|--------|------------------|------------------------|--------|---------------|-----------|
| FFA Junior NPL NRF 2016       | 12.60             | Football Federation<br>Australia | Player | NPL              | FFA 4 to 18 - Junior   |        | 01/12/2015    | 30/11/201 |
| FFA Senior NPL NRF 2016       | 25.00             | Football Federation<br>Australia | Player | NPL              | FFA 19 to 100 - Senior | Mixed  | 01/12/2015    | 30/11/201 |
| FFA Professional NPL NRF 2016 | 67.75             | Football Federation<br>Australia | Player | NPL              | FFA 19 to 100 - Senior | Mixed  | 01/12/2015    | 30/11/201 |
| FFA Supplementary NPL 2016    | 0.00              | Football Federation<br>Australia | Player | NPL              | FFA 19 to 100 - Senior | Mixed  | 01/12/2015    | 30/11/201 |
| FFA Senior NRF 2016           | 25.00             | Football Federation<br>Australia | Player | Outdoor          | FFA 19 to 100 - Senior | Mixed  | 01/12/2015    | 31/12/201 |
| FFA Junior NRF 2016           | 12.60             | Football Federation<br>Australia | Player | Outdoor          | FFA 4 to 18 - Junior   | Mixed  | 01/12/2015    | 31/12/201 |
| FFA Professional NRF 2016     | 67.75             | Football Federation<br>Australia | Player | Outdoor          | FFA 19 to 100 - Senior | Mixed  | 01/12/2015    | 31/12/201 |
| FFA Supplementary Fee 2016    | 0.00              | Football Federation              | Player | Outdoor          | FFA 19 to 100 - Senior | Mixed  | 01/12/2015    | 31/12/20  |

#### h) Scroll down and select an applicable Blue FQ fee

| I a de a constant a capacitation | 1      | a corona guerrana   | مەرىيە م | processie - |               | a 7 444 914 144 |            |            |
|----------------------------------|--------|---------------------|----------|-------------|---------------|-----------------|------------|------------|
| FQ-AIA MiniRoos Team Leader      | 0.00   | Football Queensland | Coach    | Outdoor     | All Ages      | Mixed           | 01/12/2015 | 31/12/2016 |
| FQ-Associate Referee             | 25.00  | Football Queensland | Referee  | Outdoor     | Seniors       | Mixed           | 01/12/2015 | 31/12/2016 |
| FQ-Coaches MFR                   | 0.00   | Football Queensland | Coach    | Outdoor     | Seniors       | Mixed           | 01/12/2015 | 31/12/2016 |
| EQ Int Referen (IIIS)            | 59.00  | Football Queensland | Referee  | Outdoor     | Juniors       | Mixed           | 01/12/2015 | 31/12/2016 |
| FQ-Junior MFR                    | 30.9   | Football Queensland | Player   | Outdoor     | Juniors       | Mixed           | 01/12/2015 | 31/12/2016 |
| FQ - Professional MFR            | 67.25  | Football Queensland | Player   | Outdoor     | Professionals | Mixed           | 01/12/2015 | 31/12/2016 |
| FQ-Senior MFR                    | 73.50  | Football Queensland | Player   | Outdoor     | Seniors       | Mixed           | 01/12/2015 | 31/12/2016 |
| FQ-Senior Referee                | 98.50  | Football Queensland | Referee  | Outdoor     | Seniors       | Mixed           | 01/12/2015 | 31/12/2016 |
| FQ-Supplementary                 | 0.00   | Football Queensland | Player   | Outdoor     | All Ages      | Mixed           | 01/12/2015 | 31/12/2016 |
| FQ-ICC 18's Comp Fee             | 29.50  | Football Queensland | Player   | Tournament  | Juniors       | Mixed           | 01/12/2015 | 31/12/2016 |
| FQ-ICC Coaches                   | 0.00   | Football Queensland | Coach    | Tournament  | Seniors       | Mixed           | 01/12/2015 | 31/12/2016 |
| FQ-ICC CQ Comp Fee               | 156.50 | Football Queensland | Player   | Tournament  | Juniors       | Mixed           | 01/12/2015 | 31/12/2016 |

i) Scroll down and select an applicable Pink Zone Fee and/or Light Pink Competition Fee.

| L.G-htt Meteres (0.19)       | 39.00 | rootoan Queensiana     | i/erei.ee | Outdoor | JULLOIS               | Iviixed | 04/12/2014 01/12/2010 |
|------------------------------|-------|------------------------|-----------|---------|-----------------------|---------|-----------------------|
| FQ-Senior Referee            | 98.50 | Football Queensland    | Referee   | Outdoor | Seniors               | Mixed   | 04/12/2014 31/12/2015 |
| FQ-Associate Referee         | 25.00 | Football Queensland    | Referee   | Outdoor | Seniors               | Mixed   | 04/12/2014 31/12/2015 |
| FQ-NPL Junior Comp Fee       | 29.50 | Football Queensland    | Player    | NPL     | Juniors               | Mixed   | 01/12/2014 31/12/2015 |
| FQ-NPL Coaches MFR           | 24.00 | Football Queensland    | Coach     | NPL     | Seniors               | Mixed   | 01/12/2014 31/12/2015 |
| Admin Fee - Cancellation     | 10.00 | FQ - Football Brisbane | Player    | Outdoor | All Ages 4 to 99      | Mixed   | 10/12/2015 31/12/2016 |
| Admin Fee - Supplementary    | 10.00 | FQ - Football Brisbane | Player    | Outdoor | All Ages 4 to 99      | Mixed   | 10/12/2015 31/12/2016 |
| Competition - Mini Roos      | 18.00 | FQ - Football Br sbane | Player    | Outdoor | Mini Roos             | Mixed   | 10/12/2015 31/12/2016 |
| Competition - Junior         | 29.50 | FQ - Football Br sbane | Player    | Outdoor | Junior                | Mixed   | 10/12/2015 31/12/2016 |
| Competition - Senior Men     | 79.50 | FQ - Football Br sbane | Player    | Outdoor | Senior                | Male    | 10/12/2015 31/12/2016 |
| Competition Senier Women     | 60.00 | FQ Football Brisbane   | Player    | Outdoor | Senior                |         | 10/12/2015 31/12/2016 |
| Junior Playing Senior Mens   | 79.50 | FQ - Football Brisbane | Player    | Outdoor | Junior Playing Senior | Male    | 10/12/2015 31/12/2016 |
| Junior Plaving Senior Womens | 69.00 | FO - Football Brisbane | Player    | Outdoor | Junior Playing Senior | Female  | 10/12/2015 31/12/2016 |

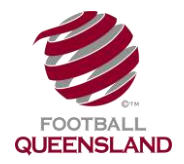

| NQ 2015 Juniors Levy<br>NQ 2015 Over 35's Levy    | 27.50          | FQ - NQ Football Inc<br>FQ - NQ Football Inc | Player<br>Player   | Outdoor            | Over 35's                                | Mixed          | 08/12/2014               | 31/12/2015               |
|---------------------------------------------------|----------------|----------------------------------------------|--------------------|--------------------|------------------------------------------|----------------|--------------------------|--------------------------|
| NQ 2015 Coaches Levy<br>NQ 2015 Volunteer Levy    | 0.00           | FQ - NQ Football Inc<br>FQ - NQ Football Inc | Coach<br>Volunteer | Outdoor<br>Outdoor | Coaches/Volunteers<br>Coaches/Volunteers | Mixed<br>Mixed | 08/12/2014<br>08/12/2014 | 31/12/2015<br>31/12/2015 |
| TSV 2015 Supplementary                            | 0.00           | Townsville Football                          | Player<br>Player   | Outdoor            | All Ages<br>Juniors - 11 to 18175        | Mixed          | 18/12/2014               | 31/12/2015               |
| TSV 2015 Seniors Levy                             | 56.00          | Townsville Football                          | Pl yer             | Outdoor            | Seniors - 16 to 99yrs                    | Mixed          | 08/12/2014               | 31/12/2015               |
| TSV 2015 Miniroos Levy<br>TSV 2015 Over 35's Levy | 92.00<br>56.00 | Townsville Football<br>Townsville Football   | Pl yer<br>Player   | Outdoor<br>Outdoor | Miniroos - 5 to Hyrs<br>Over 35's        | Mixed<br>Mixed | 08/12/2014               | 31/12/2015<br>31/12/2015 |
| TSV 2015 Coaches Levy<br>TSV 2015 Volunteers Levy | 0.00           | Townsville Football<br>Townsville Football   | Coach<br>Volunteer | Outdoor<br>Outdoor | Coaches/Volunteers<br>Coaches/Volunteers | Mixed<br>Mixed | 08/12/2014<br>08/12/2014 | 31/12/2015<br>31/12/2015 |
|                                                   |                | Add Se                                       | lected Fee To I    | Package            |                                          | _              |                          |                          |
| elected                                           |                |                                              |                    |                    |                                          |                | Show All R               | lecords 🗌                |

- Press the Add Selected Fee To Package button
- h) Take note of the Total Price. This is the fee value that the player will see when they register.

|                      |           | 125.00        | FO - Football Brisbane           | Player Outdoor       | Professional                | Mixed  | 10/12/2015    | 31/12/2016 |
|----------------------|-----------|---------------|----------------------------------|----------------------|-----------------------------|--------|---------------|------------|
|                      |           |               | Add Selec                        | ted Fee To Package   |                             |        |               |            |
| lected               |           |               |                                  |                      |                             |        | Show All R    | ecords 🗆   |
| Name                 |           | Price<br>GST) | (inc Issued By                   | Type Foott<br>Type   | all Age Group               | Gender | Valid<br>From | Valid To   |
| FFA Junior NRF 201   | 6         | 12.60         | Football Federation<br>Australia | Player Outdoo        | r FFA 4 to 18 - Junior      | Mixed  | 01/12/2015    | 31/12/2016 |
| FQ-Junior MFR        |           | 30.90         | Football Queensland              | Player Outdoo        | r Juniors                   | Mixed  | 01/12/2015    | 31/12/2016 |
| Competition - Junior |           | 29.50         | FQ - Football Brisbane           | Player Outdoo        | r Junior                    | Mixed  | 10/12/2015    | 31/12/2016 |
|                      | Page 1    | of 1          | < Prev                           | / > < Next >         | Total Records               | 3      |               |            |
|                      |           |               |                                  |                      |                             |        |               |            |
|                      |           |               |                                  |                      |                             |        |               |            |
|                      |           |               | Remove Selec                     | cted Fee From Packa  | je                          |        |               |            |
|                      | Fee Price | 90.00         | Remove Selec<br>Package Pr       | cted Fee From Packay | e<br>Total Price (incl GST) | 163.00 |               | Save       |

i) When you have the fee package correct, press the save button.

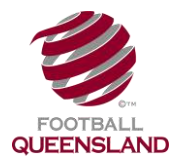

Note: If you don't select a fee from ALL administration (hierarchy) levels shown, you will not be able to save the Fee Package.

| Name       Price (inc)       Issued By       Type       Football<br>Type       Age Group<br>Type       Gender       Valid<br>From       Valid<br>From       Valid<br>Valid T         FFA Junior NPL NRF 2016       12.60       Football Federation<br>Australia       Player       NPL       FFA 4 to 18 - Junior       0/12/2015       30/11/20         FFA Senior NPL NRF 2016       25.00       Football Federation<br>Australia       Player       NPL       FFA 19 to 100 - Senior       Mixed       0/12/2015       30/11/20         FFA Professional NPL NRF 2016       67.75       Football Federation<br>Australia       Player       NPL       FFA 19 to 100 - Senior       Mixed       0/12/2015       30/11/20         FFA Supplementary NPL 2016       0.00       Actuatian       Player       NPL       FFA 19 to 100 - Senior       Mixed       0/12/2015       30/11/20         FFA Professional NRF 2016       12.60       Football Federation<br>Australia       Player       Outdoor       FFA 19 to 100 - Senior       Mixed       0/12/2015       31/12/20         FFA Supplementary NFE 2016       0.00       Football Federation<br>Australia       Player       Outdoor       FFA 19 to 100 - Senior       Mixed       0/12/2015       31/12/20         FFA Supplementary Fee 2016       0.00       Football Federation<br>Australia       Player <t< th=""><th>vailable for Selection</th><th></th><th></th><th></th><th></th><th></th><th></th><th>Show All R</th><th>lecords 🗹</th></t<> | vailable for Selection                                                                                                    |                                              |                                                        |                                    |                               |                                                  |                         | Show All R                                              | lecords 🗹                                     |
|----------------------------------------------------------------------------------------------------|----------------------------------------------------------------------------------------------------|----------------------------------------------|--------------------------------------------------------|------------------------------------|-------------------------------|--------------------------------------------------|-------------------------|---------------------------------------------------------|-----------------------------------------------|
| FFA Junior NPL NRF 2016       12.60       Football Federation<br>Australia       Player       NPL       FFA 4 to 18 - Junior       01/12/2015       30/11/20         FFA Senior NPL NRF 2016       25.00       Football Federation<br>Australia       Player       NPL       FFA 19 to 100 - Senior       Mined       01/12/2015       30/11/20         FFA Professional NPL NRF 2016       67.75       Football Federation<br>Australia       Player       NPL       FFA 19 to 100 - Senior       Mined       01/12/2015       30/11/20         FFA Supplementary NPL 2016       0.00       Football Federation<br>Australia       Player       NPL       FFA 19 to 100 - Senior       Mined       01/12/2015       30/11/20         FFA Junior NRF 2016       12.60       Football Federation<br>Australia       Player       Outdoor       FFA 4 to 18 - Junior       Mined       01/12/2015       31/12/20         FFA Supplementary NPE 2016       0.00       Football Federation<br>Australia       Player       Outdoor       FFA 19 to 100 - Senior       Mined       01/12/2015       31/12/20         FFA Junior NRF 2016       5.75       Football Federation<br>Australia       Player       Outdoor       FFA 19 to 100 - Senior       Mined       01/12/2015       31/12/20         FFA Junior Futsal 2015/16       3.15       Football Federation<br>Victoritit       Pl                                                                                                    | Name                                                                                                    | Price (in<br>GST)                            | c Issued By                                            | Туре                               | Football<br>Type              | Age Group                                        | Gender                  | Valid<br>From                                           | Valid To                                      |
| FFA Senior NPL NRF 2016       25.00       Football Federation<br>Australia       Player       NPL       FFA 19 to 100 - Senior       Mixed       01/12/2015       30/11/20         FFA Professional NPL NRF 2016       67.75       Football Federation<br>Australia       Player       NPL       FFA 19 to 100 - Senior       Mixed       01/12/2015       30/11/20         FFA Supplementary NPL 2016       0.00       Football Federation<br>Australia       Player       NPL       FFA 19 to 100 - Senior       Mixed       01/12/2015       30/11/20         FFA Supplementary NPL 2016       0.00       Football Federation<br>Australia       Player       NPL       FFA 19 to 100 - Senior       Mixed       01/12/2015       30/11/20         FFA Professional NRF 2016       12.60       Football Federation<br>Australia       Player       Outdoor       FFA 19 to 100 - Senior       Mixed       01/12/2015       31/12/20         FFA Supplementary Fee 2016       0.00       Football Federation<br>Australia       Player       Outdoor       FFA 19 to 100 - Senior       Mixed       01/12/2015       31/12/20         FFA Junior Futsal 2015/16       3.15       Football Federation<br>Australia       Player       Outdoor       FFA 4 to 18 - Junior       Mixed       01/12/2015       31/12/20         PFA Junior Futsal 2015/16       3.15       Football Fe                                                                                                    | FFA Junior NPL NRF 2016                                                                                                    | 12.60                                        | Football Federation<br>Australia                       | Player                             | NPL                           | FFA 4 to 18 - Junior                             |                         | 01/12/2015                                              | 30/11/201                                     |
| FFA Professional NPL NRF 2016       67.75       Football Federation<br>Australia       Player       NPL       FFA 19 to 100 - Senior       Mixed       0/12/2015       30/11/20         FFA Supplementary NPL 2016       0.00       Football Federation<br>Australia       Player       NPL       FFA 19 to 100 - Senior       Mixed       0/12/2015       30/11/20         FFA Junior NRF 2016       12.60       Football Federation<br>Australia       Player       Outdoor       FFA 4 to 18 - Junior       Mixed       0/12/2015       31/12/20         FFA Supplementary NPL 2016       67.75       Football Federation<br>Australia       Player       Outdoor       FFA 4 to 18 - Junior       Mixed       0/12/2015       31/12/20         FFA Supplementary Fee 2016       0.00       Football Federation<br>Australia       Player       Outdoor       FFA 19 to 100 - Senior       Mixed       0/12/2015       31/12/20         FFA Junior Futsal 2015/16       3.15       Football Federation<br>Australia       Player       Outdoor       FFA 4 to 18 - Junior       Mixed       0/12/2015       31/12/20         FFA Junior Futsal 2015/16       3.15       Football Federation<br>Australia       Player       Futsal       FFA 4 to 18 - Junior       Mixed       0/12/2015       31/12/20         FFA Senior NRF 2016       0.1       Status       Footba                                                                                                    | FFA Senior NPL NRF 2016                                                                                                    | 25.00                                        | Football Federation<br>Australia                       | Player                             | NPL                           | FFA 19 to 100 - Senior                           | Mixed                   | 01/12/2015                                              | 30/11/201                                     |
| FFA Supplementary NPL 2016       0.00       Football Federation<br>Australia       Player       NPL       FFA 19 to 100 - Senior       Mixed       01/12/2015       30/11/20         FFA Junior NRF 2016       12.60       Football Federation<br>Australia       Player       Outdoor       FFA 4 to 18 - Junior       Mixed       01/12/2015       31/12/20         FFA Professional NRF 2016       67.75       Football Federation<br>Australia       Player       Outdoor       FFA 19 to 100 - Senior       Mixed       01/12/2015       31/12/20         FFA Supplementary Fee 2016       0.00       Football Federation<br>Australia       Player       Outdoor       FFA 19 to 100 - Senior       Mixed       01/12/2015       31/12/20         FFA Junior Futsal 2015/16       3.15       Football Federation<br>Numet       Player       Outdoor       FFA 4 to 18 - Junior       Mixed       01/12/2015       31/12/20         FFA Junior Futsal 2015/16       3.15       Football Federation<br>Numet       Player       FFA 4 to 18 - Junior       Mixed       06/2015       30/06/20         Vou have not selected fees from every level of the hierarchy.       This package will not be Active until it has fees from all levels of the<br>hierarchy.       Need       01/12/2015       31/12/20         FFA Senior MFR       0/       0/12/2015       31/12/20       Ok       Ok                                                                                                    | FFA Professional NPL NRF 2016                                                                                                    | 67.75                                        | Football Federation<br>Australia                       | Player                             | NPL                           | FFA 19 to 100 - Senior                           | Mixed                   | 01/12/2015                                              | 30/11/201                                     |
| FFA Junior NRF 2016       12.60       Football Federation<br>Australia       Player       Outdoor       FFA 4 to 18 - Junior       Mixed       01/12/2015       31/12/20         FFA Professional NRF 2016       67.75       Football Federation<br>Australia       Player       Outdoor       FFA 19 to 100 - Senior       Mixed       01/12/2015       31/12/20         FFA Supplementary Fee 2016       0.00       Football Federation<br>Australia       Player       Outdoor       FFA 19 to 100 - Senior       Mixed       01/12/2015       31/12/20         FFA Junior Futsal 2015/16       3.15       Football Federation<br>Viscantic       Player       Outdoor       FFA 4 to 18 - Junior       Mixed       01/12/2015       31/12/20         elected       Vou have not selected fees from every level of the hierarchy.       This package will not be Active until it has fees from all levels of the<br>hierarchy.       Show All Records       Name         FFA Senior NRF 2016       FQ-Senior MFR       0/12/2015       31/12/20       0k       0/12/2015       31/12/20         Page       1       of       1 <prev> Next &gt;       Total Records       2</prev>                                                                                                    | FFA Supplementary NPL 2016                                                                                                    | 0.00                                         | Football Federation<br>Australia                       | Player                             | NPL                           | FFA 19 to 100 - Senior                           | Mixed                   | 01/12/2015                                              | 30/11/201                                     |
| FFA Professional NRF 2016       67.75       Football Federation<br>Australia       Player       Outdoor       FFA 19 to 100 - Senior       Mixed       01/12/2015       31/12/20         FFA Supplementary Fee 2016       0.00       Football Federation<br>Australia       Player       Outdoor       FFA 19 to 100 - Senior       Mixed       01/12/2015       31/12/20         FFA Junior Futsal 2015/16       3.15       Football Federation<br>Australia       Player       Futsal       FFA 4 to 18 - Junior       Mixed       0/12/2015       30/06/20         FFA Junior Futsal 2015/16       3.15       Football Federation<br>Australia       Player       Futsal       FFA 4 to 18 - Junior       Mixed       26/06/2015       30/06/20         elected       You have not selected fees from every level of the hierarchy.       This package will not be Active until it has fees from all levels of the<br>hierarchy.       Show All Records       Name         FFA Senior NRF 2016       Ok       Ok       Ok       Ok       0/12/2015       31/12/20         Page       1       of       1 <prev> &lt; Next &gt;       Total Records       2</prev>                                                                                                    | FFA Junior NRF 2016                                                                                                    | 12.60                                        | Football Federation<br>Australia                       | Player                             | Outdoor                       | FFA 4 to 18 - Junior                             | Mixed                   | 01/12/2015                                              | 31/12/201                                     |
| FFA Supplementary Fee 2016       0.00       Football Federation<br>Australia       Player       Outdoor       FFA 19 to 100 - Senior       Mixed       01/12/2015       31/12/20         FFA Junior Futsal 2015/16       3.15       Football Federation<br>Note: U       Player       FtA 4 to 18 - Junior       Mixed       26/06/2015       30/06/20         Vou have not selected fees from every level of the hierarchy.       This package will not be Active until it has fees from all levels of the<br>hierarchy.       Show All Records       Mixed       01/12/2015       31/12/20         FFA Senior NRF 2016       0k       0k <t< td=""><td>FFA Professional NRF 2016</td><td>67.75</td><td>Football Federation<br/>Australia</td><td>Player</td><td>Outdoor</td><td>FFA 19 to 100 - Senior</td><td>Mixed</td><td>01/12/2015</td><td>31/12/201</td></t<>                                                                 | FFA Professional NRF 2016                                                                                                    | 67.75                                        | Football Federation<br>Australia                       | Player                             | Outdoor                       | FFA 19 to 100 - Senior                           | Mixed                   | 01/12/2015                                              | 31/12/201                                     |
| FFA Junior Futsal 2015/16       3.15       Football Federation       Player       Futsal       FFA 4 to 18 - Junior       Mineed       26/06/2015       30/06/20         elected       Vou have not selected fees from every level of the hierarchy.       This package will not be Active until it has fees from all levels of the hierarchy.       Show All Records       Inder       Valid Te hierarchy.         FFA Senior NRF 2016       0k       0k       ed       01/12/2015       31/12/20         Page       1       of       1 <prev> &lt; Next &gt;       Total Records       2</prev>                                                                                                    | FFA Supplementary Fee 2016                                                                                                    | 0.00                                         | Football Federation<br>Australia                       | Player                             | Outdoor                       | FFA 19 to 100 - Senior                           | Mixed                   | 01/12/2015                                              | 31/12/201                                     |
| elected       You have not selected fees from every level of the hierarchy.       Show All Records         Name       This package will not be Active until it has fees from all levels of the hierarchy.       Image: Control of the hierarchy.         FFA Senior NEF 2016       Ok       ed       01/12/2015       31/12/20         Page       1       of       1       < Prev > < Next >       Total Records       2                                                                                                    | FFA Junior Eutsal 2015/16                                                                                                    | 3.15                                         | Football Federation                                    | Player                             | Futsal                        | FFA 4 to 18 - Junior                             | Mixed                   | 26/06/2015                                              | 30/06/201                                     |
| FQ-Senior MFR         Ok         red         01/12/2015         31/12/20           Page         1         of         1         < Prev > < Next >         Total Records         2                                                                                                    | elected I                                                                                                    | lou have 1<br>This packa<br>ierarchy.        | not selected fees from<br>age will not be Activ        | n every lev<br>e until it h        | vel of the hi<br>as fees fron | erarchy.<br>1 all levels of the                  | nder                    | Show All R                                              | lecords                                       |
| Page         1         < Prev > < Next >         Total Records         2                                                                                                    | elected I<br>Name h<br>FFA Senior NRF 2016                                                                                                    | (ou have 1<br>This packa<br>derarchy.        | not selected fees fror<br>1ge will not be Activ        | n every lev<br>e until it h        | vel of the hi<br>as fees fron | erarchy.<br>1 all levels of the                  | nder<br><sup>ced</sup>  | Show All R<br>Valid<br>From<br>01/12/2015               | Valid To                                      |
|                                                                                                    | Selected T<br>Name h<br>FFA Senior NRF 2016<br>FQ-Senior MFR                                                                                                    | 7 ou have 1<br>This packa<br>ierarchy.       | not selected fees fror                                 | n every lev<br>e until it h<br>Ok  | vel of the hi<br>as fees fron | erarchy.<br>1 all levels of the                  | nder<br>sed             | Show All R<br>Valid<br>From<br>01/12/2015<br>01/12/2015 | Valid To<br>31/12/201<br>31/12/201            |
|                                                                                                    | elected T<br>Name h<br>FFA Senior NRF 2016<br>FQ-Senior MFR                                                                                                    | 'ou have 1<br>This packa<br>ierarchy.        | not selected fees fror                                 | n every lev<br>e until it h<br>Ok  | vel of the hi<br>as fees fron | erarchy.<br>1 all levels of the                  | nder<br><sup>ced</sup>  | Show All R<br>Valid<br>From<br>01/12/2015<br>01/12/2015 | tecords (<br>Valid 1<br>31/12/2<br>31/12/2    |
|                                                                                                    | elected T<br>Name h<br>FFA Senior NRF 2016<br>FQ-Senior MFR Page 1                                                                                                    | ou have 1<br>This packa<br>ierarchy.<br>of 1 | not selected fees fron<br>age will not be Activ        | e until it h<br>Ok<br>rev > < Nex  | vel of the hi<br>as fees fron | erarchy.<br>a all levels of the<br>Total Records | nder<br>ced<br>ced      | Show All R<br>Valid<br>From<br>01/12/2015<br>01/12/2015 | Lecords<br>Valid To<br>31/12/201<br>31/12/201 |
|                                                                                                    | elected In Mame In In In In Iteration International International Intern | ou have r                                    | not selected fees fron<br>1ge will not be Activ<br>2 9 | e until it h<br>Ok<br>rev > < Next | vel of the hi<br>as fees fron | erarchy.<br>a all levels of the<br>Total Records | nder<br>ced<br>ced<br>2 | Show All R<br>Valid<br>From<br>01/12/2015<br>01/12/2015 | Valid To<br>31/12/201<br>31/12/201            |
|                                                                                                    | elected The senior NRF 2016 FQ-Senior MFR Page 1                                                                                                    | ou have 1                                    | not selected fees fron<br>age will not be Activ        | e until it h<br>Ok<br>rev > < Next | vel of the hi<br>as fees fron | erarchy.<br>a all levels of the<br>Total Records | nder<br>ced<br>ced      | Show All R<br>Valid<br>From<br>01/12/2015<br>01/12/2015 | Valid To<br>31/12/201<br>31/12/201            |

j) When you are ready for your players to begin registration, edit the fee and select the **Available for Online Self Registration** box.

| * Fee Name          | * Season                         | * Valid From Valid To Max Players                                                                |
|---------------------|----------------------------------|--------------------------------------------------------------------------------------------------|
| test                | 2016 Outdoor                     | ▼ 01/01/2016 31/12/2016                                                                          |
| Гуре                | * FFA Classification             | Football Type * Player Status                                                                    |
| Player              | <ul> <li>Registration</li> </ul> | ▼ Outdoor ▼ Amateur ▼                                                                            |
| Age Group           |                                  | Gender                                                                                           |
| Under 14 - Min Age: | 13 - Max Age : 14                | ▼ Mixed ▼                                                                                        |
| Clubitee            |                                  |                                                                                                  |
| 90.00               |                                  | <ul> <li>Make Available As Add On Item</li> <li>Available to Online Self Registration</li> </ul> |

Finish